# NIH Collaboratory Rethinking Clinical Trials®

Health Care Systems Research Collaboratory

# Using the RxNorm System

# **Table of Contents**

| Introduction                      | 2 |
|-----------------------------------|---|
| RxNav Browser                     | 2 |
| Concept Unique Identifier (RxCUI) | 2 |
| RxNorm Users                      | 3 |
| RxClass                           | 3 |
| RxMix                             | 4 |
| RxMix: Example Query              | 5 |
| Step 1                            | 6 |
| Steps 2-3                         | 7 |
| Steps 4-7                         | 8 |
| Additional Information            | 9 |

#### Introduction

<u>RxNorm</u> is a national initiative created by the <u>National Library of Medicine (NLM</u>). Its purpose is to provide a single system for unambiguously identifying brand-name and generic drugs. RxNorm emerged as a response to the proliferation of drug identification and classification systems among hospitals, clinics, pharmacies, health systems, manufacturers, and payers—all of which might use an array of different names for the same drug, making it difficult to extract meaningful information and communicate across different systems and databases.

RxNorm, which is free and fully open to public access, provides a "normalized" name for each brand-name or generic drug, plus a unique identifier that makes it possible to clearly identify a given drug. RxNorm contains information for drugs only; it does not include dietary supplements, medical devices, radioactive agents, or food items. RxNorm is part of the National Library of Medicine's <u>Unified Medical Language System (UMLS)</u>.

RxNorm is particularly important because it allows information about medications to be exchanged across electronic health records (EHRs). In fact, the <u>Office of the National</u> <u>Coordinator</u> designated use of RxNorm as a criterion for EHR certification of interoperability and <u>Stage 2 Meaningful Use</u>.

#### **RxNav Browser**

One method of interacting with the content within RxNorm is the <u>RxNav browser</u>, which can be used to search for different drug attributes across multiple classification systems.

# **Concept Unique Identifier (RxCUI)**

A key component of RxNorm is the Concept Unique Identifier (RxCUI). The RxCUI is a unique, unambiguous identifier that is assigned to an individual drug entity in RxNorm and used to relate to all things associated with that drug. The following figure shows an example of a simple .txt file containing a list of RxCUIs for upload.

| CUI.txt - Notepad    |                |        |      |      |  |  |  |  |  |
|----------------------|----------------|--------|------|------|--|--|--|--|--|
| File                 | Edit           | Format | View | Help |  |  |  |  |  |
| β741<br>2904<br>3840 | L8<br>16<br>04 |        |      |      |  |  |  |  |  |

The RxCUI is used to link one entity in RxNorm to every other entity it is related to, such as name to ingredient to class. The following diagram depicts the relationships between some fundamental RxNorm concepts: drug name, drug ingredient, and drug class. Drug names are linked to the drug ingredients they contain, and it is these drug ingredients that are grouped into drug classes.

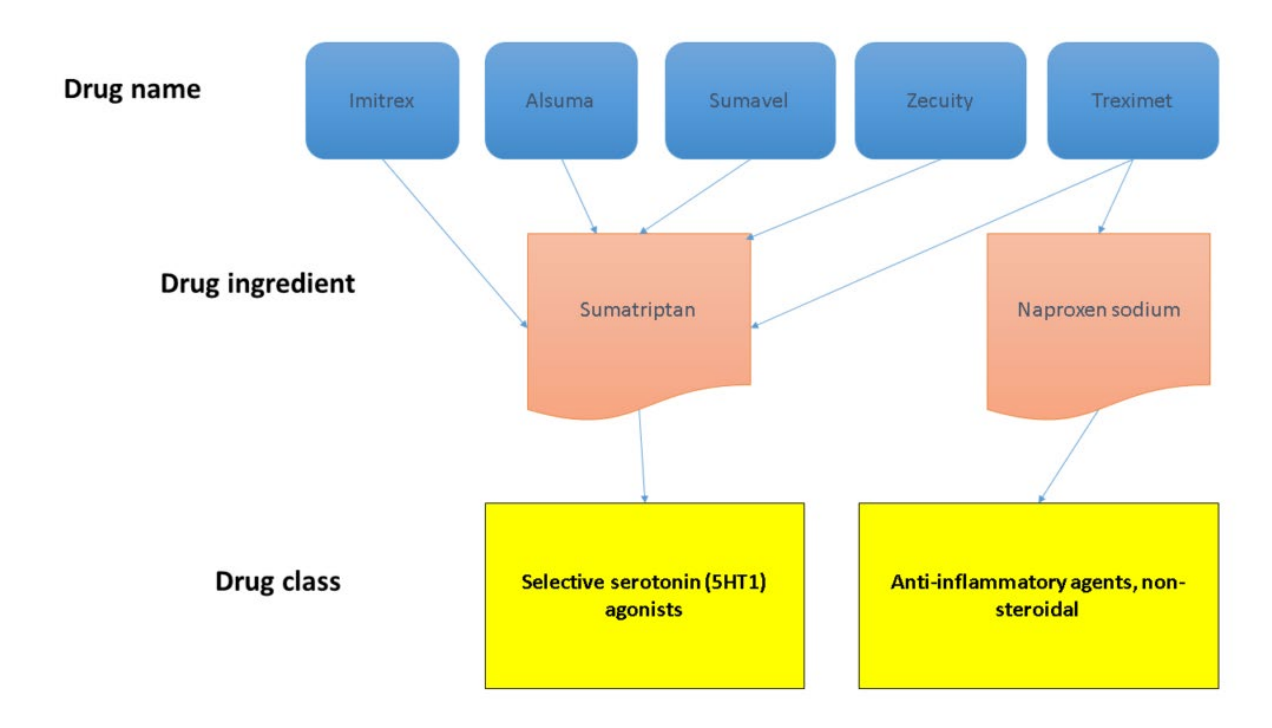

## **RxNorm Users**

RxNorm is designed to be used by investigators, statisticians, data managers, and other clinical trial personnel.

## **RxClass**

RxClass is a web application that allows users to explore and navigate drug class hierarchies in order to find RxNorm drugs associated with each class. RxClass links drug classes as described by a number of different sources (including ATC, MeSH, NDF-RT, and FDA/SPL) to their RxNorm drug elements, including ingredients, precise ingredients, and multiple ingredients.

The tool also allows users to search by class name or identifier to find the relevant RxNorm drug members or to search by RxNorm drug name or identifier to find the classes that the RxNorm drug belongs to.

The following screen capture shows an example of the RxClass tool displaying results for "beta blocking agents."

| - exploring drug classes and                                                                                                    | d their RoNorm drug m      | mbers                                                                 |                                                          |                            |                                               |                           |                                                                                                    | 1962222                                                |    |                                                          |                                                                        |
|----------------------------------------------------------------------------------------------------|----------------------------|-----------------------------------------------------------------------|----------------------------------------------------------|----------------------------|-----------------------------------------------|---------------------------|----------------------------------------------------------------------------------------------------|--------------------------------------------------------|----|----------------------------------------------------------|------------------------------------------------------------------------|
| BLOODER AND BLOODER COMBINE COMMON TO A<br>CONDUCTION COMMON TOTAL TOTAL TOT |                            | Seanth<br>C tycknet named<br>RETA BLOCKIN<br>SS: BETA BLOCKIN<br>D.A. | , Robert Bug Locald                                      | / class type: ATC1-4 / sht | w context                                     |                           |                                                                                                    | ٩                                                      |    |                                                          |                                                                        |
| <ul> <li>BETA BLOCKING AGENTS AN<br/>THADDES (0)</li> </ul>                                                                                                    | NO 20                      | Romorm generic o                                                      | stugs in ATC / senitar i                                 | Instein Instein            | Secret Rate                                   | Relation                  | Alcience                                                                                                    |                                                        |    |                                                          |                                                                        |
| ASSOCIATORS (I)                                                                                                    | HADDES                     | 549                                                                   | Acebidati                                                | C07AB04                    | acebutoloi                                    | NDIRECT                   | Show                                                                                                    |                                                        |    |                                                          |                                                                        |
| IND OTHER DALRETICS III<br>ALCANI CHANNEL BLOCKERS                                                                                                    | 12. P                      | 507                                                                   | Aprenoto                                                 | C076401                    | alprendici                                    | NORECT                    | Show                                                                                                    |                                                        |    |                                                          |                                                                        |
| ARDIAG THERAPY (IN)<br>KURETICE (19)<br>IRD MODIFYING AGENTE (11)                                                                                                    |                            | 1202                                                                  | Atencial                                                 | CUTABUS                    | atensio                                       | NDIRECT                   | Show                                                                                                    |                                                        |    |                                                          |                                                                        |
| PERMITERAL MADDOLATORS (                                                                                                    | 4.                         | 1520                                                                  | Detactor                                                 | COTABOS                    | Definition                                    | NORECT.                   | Concession in the local division of the local division of the loca |                                                        |    |                                                          |                                                                        |
| 5 RxNorm g                                                                                                    | jeneric dru                | igs in AT                                                             | C / similar                                              | classes                    |                                               |                           |                                                                                                    |                                                        |    |                                                          |                                                                        |
| Abe e                                                                                                    | RXCUI                      | RxI                                                                   |                                                          |                            |                                               |                           |                                                                                                    |                                                        |    |                                                          |                                                                        |
| N                                                                                                    |                            |                                                                       | Norm Name                                                |                            | - Source le                                   | 1                         | • Sou                                                                                                    | irce Name                                              | ¢  | Relation                                                 | All cla                                                                |
|                                                                                                    | 149                        | Ac                                                                    | Norm Name                                                |                            | C07AB                                         | 04                        | • Sol                                                                                                    | irce Name<br>ebutolol                                  | ٠  | Relation<br>INDIRECT                                     | All cla                                                                |
| N                                                                                                    | 149<br>597                 | Ac                                                                    | Norm Name<br>cebutolol<br>prenolol                       |                            | Source II     C07AB     C07AA                 | 1<br>D4<br>D1             | Source     Source     ac     ali                                                                                                    | ebutolol<br>prenolol                                   | \$ | Relation<br>INDIRECT<br>INDIRECT                         | All cla                                                                |
| N                                                                                                    | 149<br>597<br>1202         | Ac<br>Al<br>At                                                        | Norm Name<br>Cebutolol<br>prenolol<br>Renolol            |                            | C07AB                                         | 0<br>04<br>01<br>03       | Sor     ac     al     at                                                                                                    | rrce Name<br>ebutolol<br>prenolol<br>enolol            | ¢  | Relation<br>INDIRECT<br>INDIRECT<br>INDIRECT             | All cla     Sh     Sh     Sh                                           |
| N<br>N                                                                                                    | 149<br>597<br>1202<br>1520 | Ac<br>Al<br>At<br>Be                                                  | Norm Name<br>cebutolol<br>prenolol<br>enolol<br>etaxolol |                            | Source II<br>C07AB<br>C07AA<br>C07AA<br>C07AB | a<br>04<br>01<br>03<br>05 | Source     Source     ac     alg     ab     be                                                                                                    | arce Name<br>ebutolol<br>prenolol<br>enolol<br>taxolol | •  | Relation<br>INDIRECT<br>INDIRECT<br>INDIRECT<br>INDIRECT | All cle     Sh     Sh     Sh     Sh     Sh     Sh     Sh     Sh     Sh |

## **RxMix**

RxMix is a web application that allows users to construct programs for exploring RxNorm functions available via the RxNorm application programming interface (API), using a graphical user interface (GUI) tool that eliminates the need to write computer programming code. RxMix offers users the ability to test and run programs instantaneously or in batch mode, with resulting files automatically emailed to the user.

The following figure is an example of the RxMix user interface, available at <u>https://mor.nlm.nih.gov/RxMix/</u>.

#### Using the RxNorm System

|                                                             | Create applications from PoNorm, Re                                             | xMix<br>Terms, NDF-RT, and RelmageAces                                                                                                    | ess APIs                                                                                                    |
|-------------------------------------------------------------|---------------------------------------------------------------------------------|----------------------------------------------------------------------------------------------------|----------------------------------------------------------------------------------------------------|
| WORKFLOW                                                    | BUILD                                                                           |                                                                                                    |                                                                                                    |
| No Workflow Defined                                         | Select Function                                                                 | -                                                                                                    | Documentation                                                                                                    |
|                                                             | No function selected                                                            |                                                                                                    | Los diferidadi                                                                                                    |
| INPUT                                                       | LOAD<br>From workflow library<br>From my workflows                              | Introduction<br>RxtMax is an interfac<br>RxtNorm, RxTerms,<br>run either interactive<br>Sample RxMix con<br>Find drug interact<br>Find allengy drug<br>APIs<br>> RxNorm<br>> NDF-RT<br>> RxTerms<br>> RxTerms<br>> RxTerms<br>> RxTerms<br>> RxTerms | er for building applications that allows users to combine functions of the<br>NDF-RT, RxClars, Interactions and RxImageAccess APIs. It allows users to<br>allows users to<br>infigurations<br>(rtim brands for Morphine (RXCUI = 7052))<br>(r for Proton Pump Inkihitors (NUI = N0000000147)) |
| Innut                                                       |                                                                                 | References                                                                                                    |                                                                                                    |
| int an                                                      |                                                                                 | TAG                                                                                                    | DEFINITION                                                                                                    |
|                                                             | Basic Instructions                                                              | acqDate                                                                                                    | The physical sample acquisition date                                                                                                    |
| 1. BUILD workflow<br>(or select a button in                 | using Select Function, then Add to Workflow<br>LOAD section to load a workflow) | allSourcesFlag                                                                                                    | 0=only return as RXCUI if it contains as RXNORM vocabulary term. 1=return any RXCUI which has a match                                                                                                    |
| 2. Enter INPOT valu<br>(or input file name fo               | r batch mode)                                                                   | AMPID                                                                                                    | The Gold Standard Drug Identifier from Gold Standard Drug Database (SAB-GS)                                                                                                    |
| <ol> <li>Select OUTPUT 6</li> <li>EXECUTE by pre</li> </ol> | elds and output format<br>sing Run/Submit button                                | AMDA                                                                                                    | The FDA Abbreviated New Drug Application identifier                                                                                                    |
|                                                             |                                                                                 | association_type                                                                                                    | Values: Heading_Mapped_To, Ingredient_1, Ingredient_2, Product_Component                                                                                                    |
|                                                             |                                                                                 |                                                                                                    |                                                                                                    |

#### **RxMix: Example Query**

The following schematic shows an example data manager query of the sort that a user might run using the RxMix tool. In this situation, the user has a list of RxCUIs and wants to know which class or classes these RxCUIs belong to.

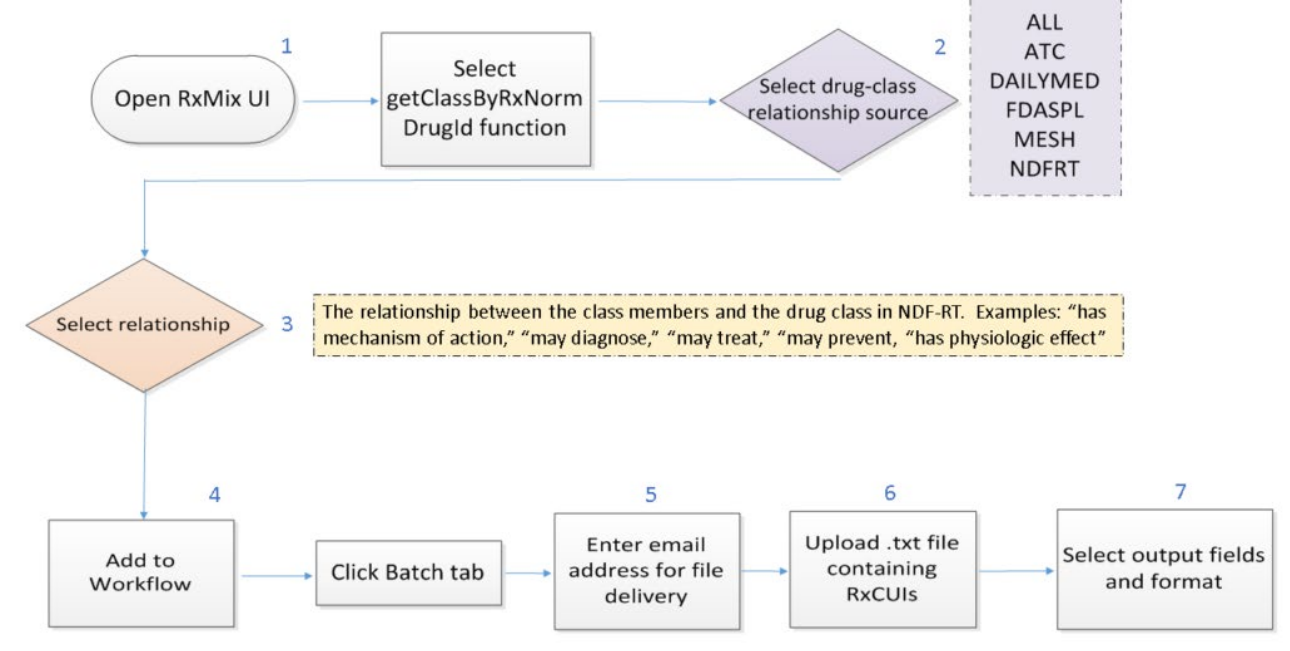

Prepared by: NIH Collaboratory Coordinating Center Version: October 26, 2015

#### Step 1

In Step 1, the user opens RxMix and selects the function "getClassByRxNormDrugID" from the menu available under "Build."

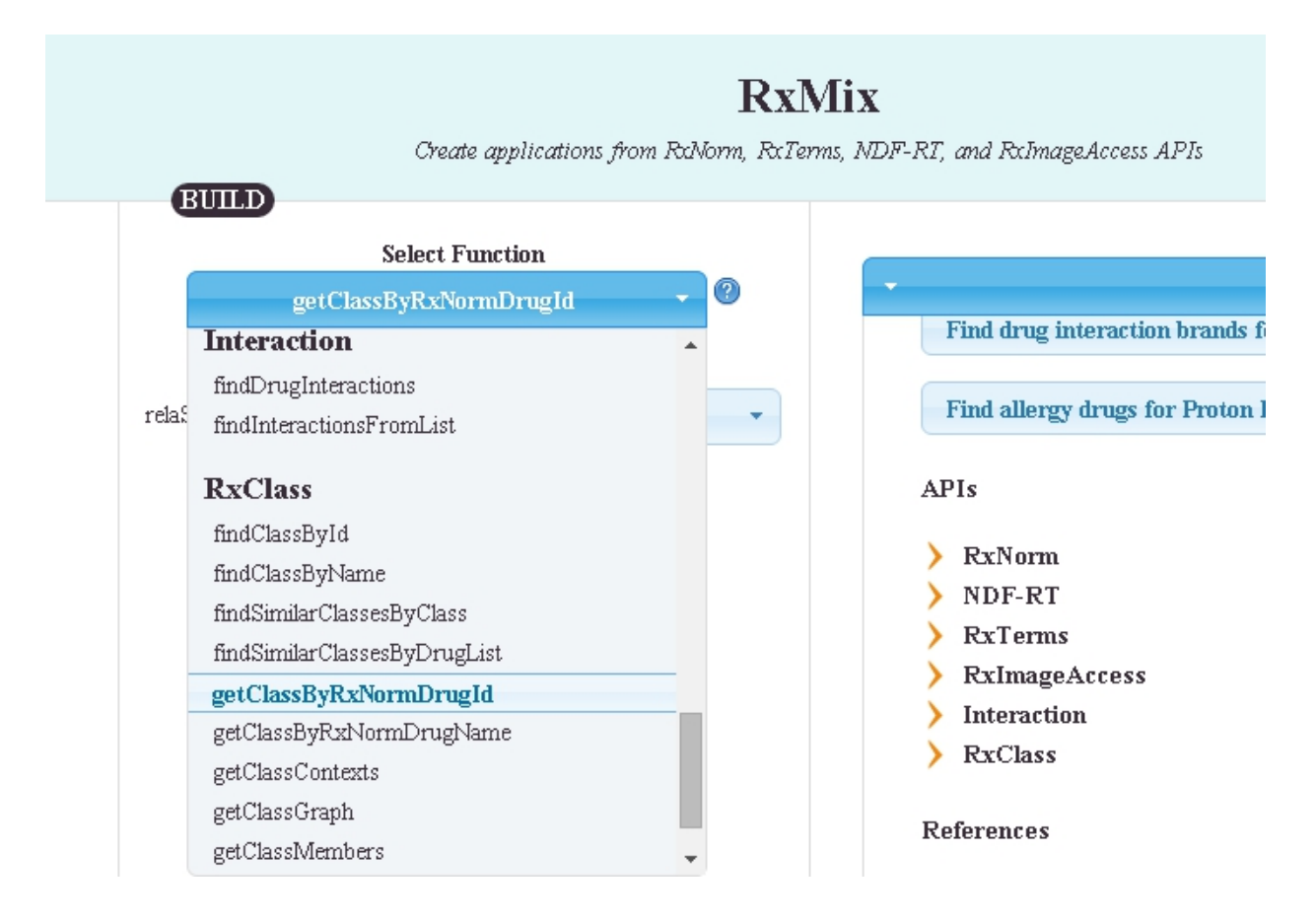

#### Steps 2-3

In Step 2, the user selects the source of drug-class relationships to use. Depending on the drug-class source selected, the user may then need to choose the TYPE of drug-class relationship for which to query (Step 3). The source NDFRT (shown below) offers several relationship types including: "has mechanism of action," "may diagnose," "may treat," "may prevent," and "has physiologic effect."

|             | selectrunction             |     |
|-------------|----------------------------|-----|
|             | getClassByRxNormDrugId     | - 0 |
|             | <b>Optional Parameters</b> |     |
| relaSource. | NDFRT                      | -   |
| rela        | 14 selected                | -   |
|             | Check all X Uncheck all    | 0   |
|             | CI_ChemClass               | -   |
|             | I CI_PE                    | 10  |
|             | Inas_active_metabolites    |     |
|             | @ has_ingredient           |     |
|             |                            |     |
|             | ⊮ has_PE                   |     |

#### Steps 4-7

The user then adds the selected parameters to the workflow and selects batch mode (Step 4); enters email address for file delivery (Step 5); enters or uploads the RxCUIs (Step 6); and selects the desired fields to include in output file and the desired file format (table, xml, json, text) (Step 7).

| ive   | INPUT<br>RXCUI: 37418                                                                                                    |
|-------|----------------------------------------------------------------------------------------------------|
| Batch | Basic Instructions         1. BUILD workflow using Select Function, then Add to Workflow (or select a button in LOAD section to load a workflow)         2. Enter INPUT value for interactive mode (or input file name for batch mode)         3. Select OUTPUT fields and output format         4. EXECUTE by pressing Run/Submit button |
|       | OUTPUT<br>Output Filter<br>RXCUI ClassId ClassType Generic_name name rela relaSource term_type<br>Output Format<br>TABLE XML JSON TEXT                                                                                                    |
|       | Clear Run Interactive                                                                                                    |

| • | Documentation |           |             |       |                |             |                                                              |           |  |  |  |
|---|---------------|-----------|-------------|-------|----------------|-------------|--------------------------------------------------------------|-----------|--|--|--|
| • | Output        |           |             |       |                |             |                                                              |           |  |  |  |
|   |               |           |             |       |                |             |                                                              |           |  |  |  |
|   | relaSource    | term_type | drugName    | RXCUI | rela           | classId     | name                                                         | classType |  |  |  |
|   | NDFRT         | IN        | Sumatriptan | 37418 | CI_with        | N0000000406 | Angina Pectoris                                              | DISEASE   |  |  |  |
|   | NDFRT         | IN        | Sumatriptan | 37418 | CI_with        | N0000000407 | Angina Pectoris,<br>Variant                                  | DISEASE   |  |  |  |
|   | NDFRT         | IN        | Sumatriptan | 37418 | CI_with        | N0000000724 | Ischemic Attack,<br>Transient                                | DISEASE   |  |  |  |
|   | NDFRT         | IN        | Sumatriptan | 37418 | CI_with        | N0000000999 | Drug<br>Hypersensitivity                                     | DISEASE   |  |  |  |
|   | NDFRT         | IN        | Sumatriptan | 37418 | CI_with        | N0000001616 | Hypertension                                                 | DISEASE   |  |  |  |
|   | NDFRT         | IN        | Sumatriptan | 37418 | CI_with        | N0000002085 | Myocardial<br>Infarction                                     | DISEASE   |  |  |  |
|   | NDFRT         | IN        | Sumatriptan | 37418 | CI_with        | N0000003550 | Myocardial<br>Ischemia                                       | DISEASE   |  |  |  |
|   | NDFRT         | IN        | Sumatriptan | 37418 | CI_with        | N0000004160 | Stroke                                                       | DISEASE   |  |  |  |
|   | NDFRT         | IN        | Sumatriptan | 37418 | may_treat      | N0000000798 | Cluster<br>Headache                                          | DISEASE   |  |  |  |
|   | NDFRT         | IN        | Sumatriptan | 37418 | has_Ingredient | N0000007273 | Sumatriptan                                                  | CHEM      |  |  |  |
|   | NDFRT         | IN        | Sumatriptan | 37418 | CI_MoA         | N0000000184 | Monoamine<br>Oxidase<br>Inhibitors                           | MOA       |  |  |  |
|   | NDFRT         | IN        | Sumatriptan | 37418 | has_MoA        | N0000000256 | Serotonin<br>Agonists                                        | MOA       |  |  |  |
|   | NDFRT         | IN        | Sumatriptan | 37418 | has_PE         | N0000008351 | Cerebral Arterial<br>Vasoconstriction                        | PE        |  |  |  |
|   | NDFRT         | IN        | Sumatriptan | 37418 | has_PE         | N0000009198 | Increased Central<br>Nervous System<br>Serotonin<br>Activity | PE        |  |  |  |
|   |               |           |             |       |                |             |                                                              |           |  |  |  |

The resulting query output is then shown, as in the following example (table output).

# **Additional Information**

Additional guidance on using RxNav, including video tutorials for <u>RxMix</u>, are available on the <u>RxNav website</u>. This content was originally developed as part of a special topic assessment for the National Patient-Centered Clinical Research Network (PCORnet), and presented during the <u>PCORnet Common Data Model</u> (CDM) v3.0 Stakeholder meetings April 28-29, 2015.